# 3D modelování v cloudu na základní škole

Zpracoval: Václav Nádvorník

| Věk (stupeň školy)        | 2. stupeň ZŠ                                                                                                    |  |  |
|---------------------------|----------------------------------------------------------------------------------------------------|--|--|
| Vstupní požadavky na žáky | žák umí pracovat běžným způsobem s počítačem.                                                                                                    |  |  |
| Cíl aktivity              | <ul> <li>Žáci rozvíjejí prostorovou představivost</li> <li>Žáci vytváří 3D model známé věci, například domu.</li> <li>Žáci chápou základní principy počítačového modelování</li> <li>Motivace žáků pro další rozvoj v 3D modelingu</li> <li>Rozvíjení mezipředmětových vztahů - Svět práce, cizí jazyky, matematika a její aplikace</li> </ul> |  |  |
| Rozvíjené kompetence      | <ul> <li>Vyhledávání a používání vhodných algoritmů při práci s<br/>programy</li> <li>Využívání informační a komunikační techniky k vlastnímu<br/>rozvoji a přípravě na budoucnost</li> <li>Prostorová představivost</li> </ul>                                                                                                    |  |  |
| Potřebný HW a SW          | <ul> <li>Počítač s připojením k internetu</li> <li>Vytvořený účet na platformě Google, nebo Microsoft.</li> <li>Ideálně projekční prostor pro sdílení prostředí</li> <li>Aplikace SketchUp</li> </ul>                                                                                                    |  |  |

## Průběh výuky

#### Příprava na výuku

Učitel si předem připraví účet na Google SketchUp - je možné využít školní účet Google, případně lze registraci vytvořit i bez něj. Dále si učitel připraví například reálný model domu, kterou žáci budou v rámci programu SketchUp modelovat. Může se jednat o fotografii, nebo zpočátku i o tvorbu pomocí vlastní fantazie.

Samotná registrace se skládá z několika kroků popsaných v obrázcích níže. Pro školy je jeho využití zdarma.

| <b>®</b> Trimble                  | 🎯 Trimble. 👌 🗸 | Ready to try?                                         |  |
|-----------------------------------|----------------|-------------------------------------------------------|--|
| Sign in to all things<br>SketchUp | Try SketchUp   | Today's your lucky day! Start your free 30-day trial. |  |
| Email address                     |                | Higher Education ~                                    |  |
| Next                              |                | Professional                                          |  |
| - OR -                            |                | Personal<br>Higher Education                          |  |
| G Sign in with Google             |                | Primary & Secondary                                   |  |

| Luse SketchUp Let's get to know My Aps   for each other   change Importurbingtors   ic insperturbingtors   ic inspectified   ic inspectified   ic inspectified   ic inspectified   ic inspectified   ic inspectified   ic inspectified   ic inspectified   ic inspectified   ic inspectified   ic inspectified   ic inspectified   ic inspectified   ic inspectified   ic inspectified   ic in | Welcome! Ready to try SketchUp for<br>Schools?                                                                                                    | <                                                            | Home<br>Create New V Open V            |
|----------------------------------------------------------------------------------------------------|----------------------------------------------------------------------------------------------------|--------------------------------------------------------------|----------------------------------------|
| nadvomk@iondynska.cd Or take a tour before you begin                                                                                                    | I use SketchUp Let's get to know My Apps<br>for each other<br>change<br>Is your school enrolled in Google's G Suite for Education or<br>Microsoft Education?<br>Yes ~ ~<br>What is your role?*<br>Admin ~<br>Emul address* | Google Drive     Google Drive     Add Location     Cunfculum | Welcome to SketchUp for Schools!       |
| Polytok dowedła                                                                                                    | nadvornik@londynska.cz                                                                                                    |                                                              | Or <b>take a tour</b> before you begin |

Obrázek 1: Základní spuštění

#### Průběh a organizace výuky

Na začátku hodiny (případně více hodin) učitel vyzve žáky k registraci v prostředí SketchUp a registrací (viz výše) je provede. Následně s žáky projde základní ukázku pracovního prostředí:

Vytvoření nového modelu - volíme šablonu s jednotkou milimetry.

| < | 💱 SketchUp      | Home                                 |              |                                       |   |
|---|-----------------|--------------------------------------|--------------|---------------------------------------|---|
|   |                 | Create New —                         | Open 🗸       |                                       |   |
| 窗 | HOME            | Simple Template - Fee                | t and Inches |                                       |   |
|   | Account         | Simple Template - Millimeters        |              |                                       |   |
| ¢ | Trimble Connect | Simple Template - Met                | ters         |                                       |   |
|   | 3D Warehouse    |                                      |              |                                       |   |
| 0 | Add Location    | dum kabinet.skp                      | o            | pokus čislo 1.skp                     |   |
|   |                 | Last modified: 26. 4. 20<br>10:19:00 | 020          | Last modified: 26. 4. 2020<br>9:58:32 | : |
|   |                 |                                      |              |                                       |   |

Obrázek 2: Základní pracovní obrazovka

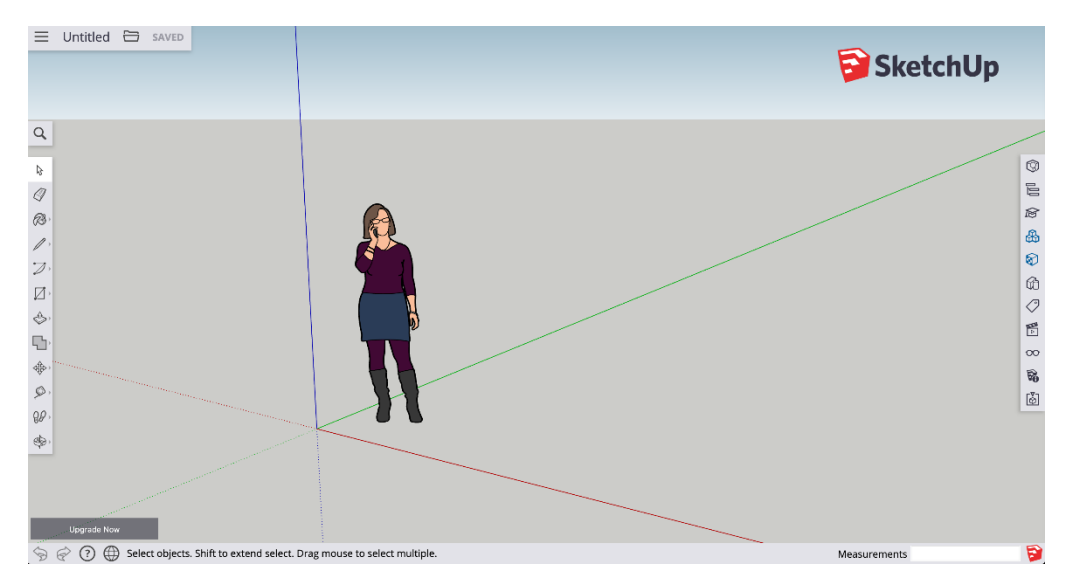

Obrázek 3: Náhled do prostředí

Základní jednotka SketchUpu je tzv. entita - což je úsečka, obdélník, kružnice atd. V programu postupujeme tak, že kreslíme jeden pohled na těleso, například půdorys, který poté příkazem *push* vytahujeme do prostoru.

| Základní kreslící nástroje z levé části obrazovky                                                                                         |                                                                                                    |                                                                                                    |  |
|----------------------------------------------------------------------------------------------------|----------------------------------------------------------------------------------------------------|----------------------------------------------------------------------------------------------------|--|
| Úsečka                                                                                                    | Obdélník                                                                                                    | Kružnice, polygon, text                                                                                                    |  |
|                                                                                                    |                                                                                                    |                                                                                                    |  |
| Slouží k nakreslení úsečky.<br>Jestliže je úsečka<br>rovnoběžná s některou osou<br>(x, y, z), tak při kreslení má<br>jejich barvu         | Slouží k nakreslení<br>základního obdélníku a<br>jiných plošných útvarů.                                                                                                    | Je v rámci podskupiny obdélník<br>a slouží k nakreslení kružnice<br>zadáním středu a poloměru,<br>případně n-úhelníku a textu.                                                                                                   |  |
| Výběr entity (prvku)                                                                                                    | Změna pohledu, otočení<br>náhledu, přiblížení atd                                                                                                    | Posun, kopie, otočení, změna<br>velikosti                                                                                                    |  |
| $\mathbf{k}$                                                                                                    | \$<br>\$<br>\$<br>\$<br>\$<br>\$<br>\$<br>\$<br>\$<br>\$<br>\$<br>\$<br>\$<br>\$<br>\$<br>\$<br>\$<br>\$<br>\$                                                                                                    |                                                                                                    |  |
| Základní příkaz, kterým<br>vybíráme jednotlivé entity.<br>Přidání do výběru je možné<br>pomocí klávesy CTRL, fungují<br>i výběry tažením. | Veškeré přibližovací a<br>posunovací příkazy pro<br>náhled na model (nikoli<br>posunutí a otočení modelu,<br>pouze změna pohledu).                                                                                                    | Příkazy na editaci modelu a jeho<br>entit změnou velikosti,<br>otočením, či posunutím. Zde je<br>třeba vždy dávat pozor, aby se<br>žáci "drželi" jednotlivých os.<br>(Posouvali vždy po jednotlivých<br>barevných osách x, y, z) |  |
| Vybarvení ploch                                                                                                    | Druhy materiálů                                                                                                    | Výběr jazyky, tlačítko zpět                                                                                                    |  |
| <b>R 3</b>                                                                                                    | Image: State Picking       3 Sta Picking       Aryout and Convert       Image: Picking send Sting       Image: Picking send Sting       Crast: Factors, Learers, Testers and Wagsoon       Image: Crast: State State Stat | Upgrade Now                                                                                                    |  |
| Velmi populární nástroj.<br>Jednotlivé plochy lze<br>vybarvovat podle druhů<br>materiálů. Druhy volíte v<br>pravé části obrazovky         | Výběr materiálů podle<br>skupin. Jedná se o pravou<br>část menu.                                                                                                    | Tlačítko zpět a další jsou<br>netradičně v levém spodním<br>rohu obrazovky                                                                                                    |  |

Všechny hodnoty je možné zadat jejich rozměrem pomocí numerické klávesnice. Například úsečku délky 300 mm zadáme tak, že zvolíme nástroj úsečky, zadáme počáteční bod a na numerické klávesnici napíšeme číslo 300 a stiskneme klávesu Enter. Jestliže notebook nemá numerickou klávesnici, pomůžeme si klávesou Fn.

Následuje představení jednotlivých nástrojů. Je možné žákům tuto kartu s nástroji poskytnout vytisknutou, případně je možné použít jiné materiály, předpřipravené karty s nástroji - po zadání do Google vyhledávači obrázků například tohoto hesla "<u>sketchup reference card</u>". Je třeba si dát pozor na mírné odlišnosti v jednotlivých verzích SketchUpu.

### Nyní následuje samotná aktivita – tvorba domu.

Je možné zvolit několik postupů - společnou tvorbu, nebo ukázku hotového domku a řízenou samostatnou práci žáků. Jestliže se však jedná o první setkání s programem, pak řízenou činností žáci zažijí úspěch rychleji, a to je motivuje do dalších hodin a již vlastního modelování. Proto je zde nastíněn řízený postup, jak tvořit dům.

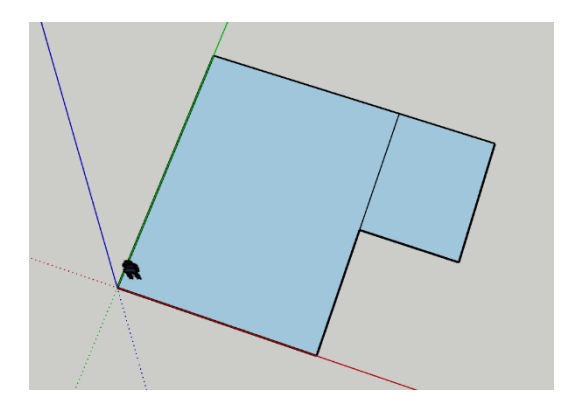

Při kresbě domu nejdříve vytvoříme jeho půdorys.

Půdorys nakreslíme pomocí funkce obdélník, případně funkce úsečka.

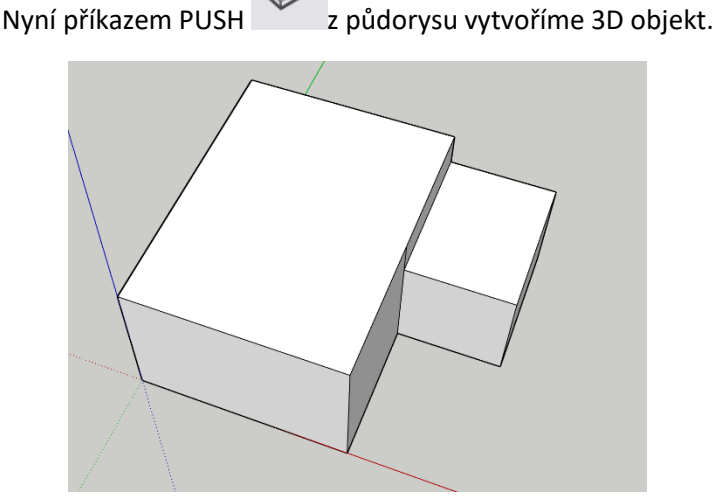

Vytvoříme jednoduchý trojúhelník (pomocí nástroje tužka), jako štít sedlové střechy a tu pomocí příkazu *push* vysuneme. (Varianta je i příkaz *move* hrany)

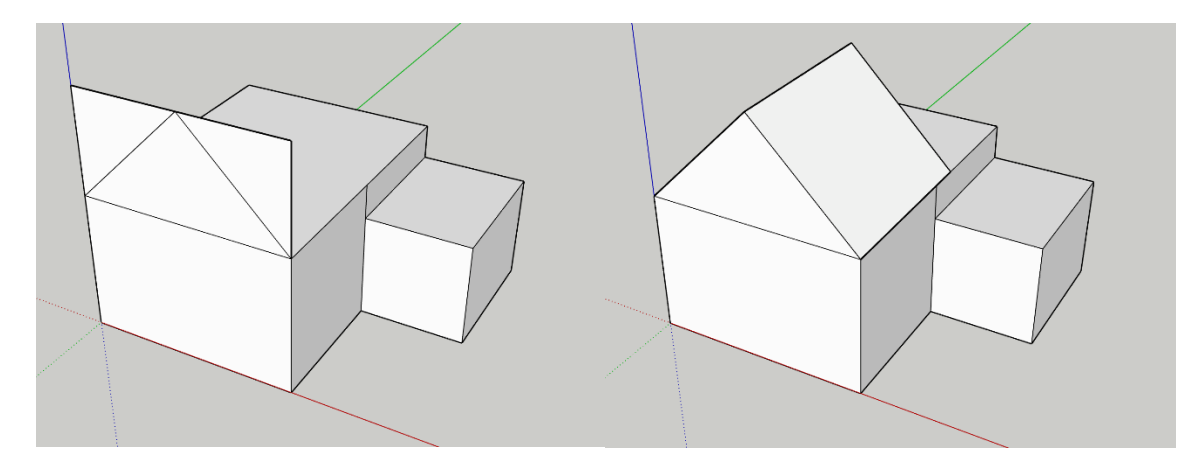

A základní dům je vytvořen. Je možné jej doplnit o dveře a okna. Využíváme příkaz obdélník a pro zárubně offset.

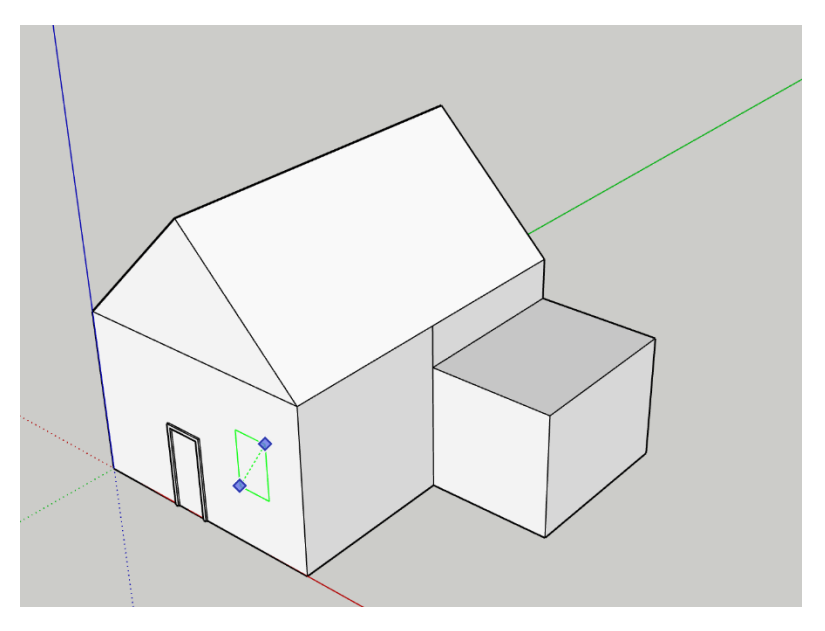

Nakonec je možné dům vybarvit pomocí nástroje bucket různými materiály.

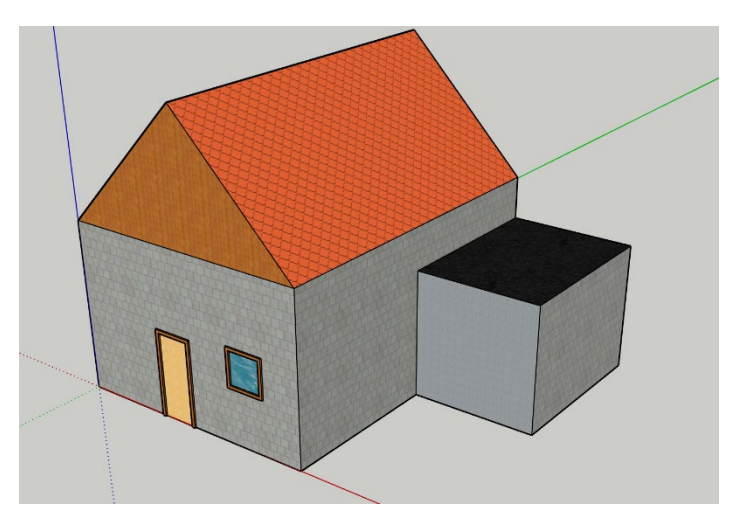

Další hodinu je možné žáky vyzvat k tvorbě vlastního domu, případně svého vysněného pokoje.

#### Na co si dát pozor

Pozor na rozdíly v jednotlivých verzích SketchUpu a tím i na mírně odlišné návody, které lze na webu najít. Dále pro některé může být limitující anglický jazyk programu. Při samotném modelování bývá pro žáky nejtěžší dodržet kolmost a práci v jednotlivých osách.

#### Alternativní řešení

Jedná se o jeden z programů skupiny CAD, který je poměrně jednoduchý, ale svým zaměřením spíše tradiční. Jako alternativu je možné použít program **Tinkercad**, který při modelování využívá jiné principy. Dále je pro školu možné zdarma používat již komplexnější program **fusion360**, který ale vyžaduje instalaci.